# Učitavanje podataka o uplatama školarina iz XML-a

Opcija *Učitavanje podataka o uplatama školarina iz XML-a* služi za unos podataka o uplatama školarine za pojedinog studenta, iznosu i datumu uplate.

Opcija se nalazi u izborniku Upis godine.

## Preduvjeti za učitavanje podataka o uplatama školarina iz XML-a

• Ispravan poziv na broj koji je korišten pri plaćanju (PNB).

Da bi uplata bila valjana, potrebno ju je izvršiti koristeći ispravan format PNB-a. Prozor *Evidenc ija školarine* (izbornik *Upis godine*) sadrži na alatnoj traci opciju *Ispis obavijesti* (Slika 1.).

Pomoću opcije *Ispis obavijesti* moguće je studentu ispisati *Obavijest o nepodmirenom iznosu školarine* u kojoj ga se upoznaje s PNB-om kojeg mora koristiti pri plaćanju školarine.

Na ovoj stranici nalazi se:

- Preduvjeti za učitavanje podataka o uplatama školarina iz XML-a
- Ispisivanje obavijesti o nepodmirenim iznosu školarine
- Postupak unosa podataka o uplatama školarina iz XML-a
- Pregled izvješća o obrađenim uplatama

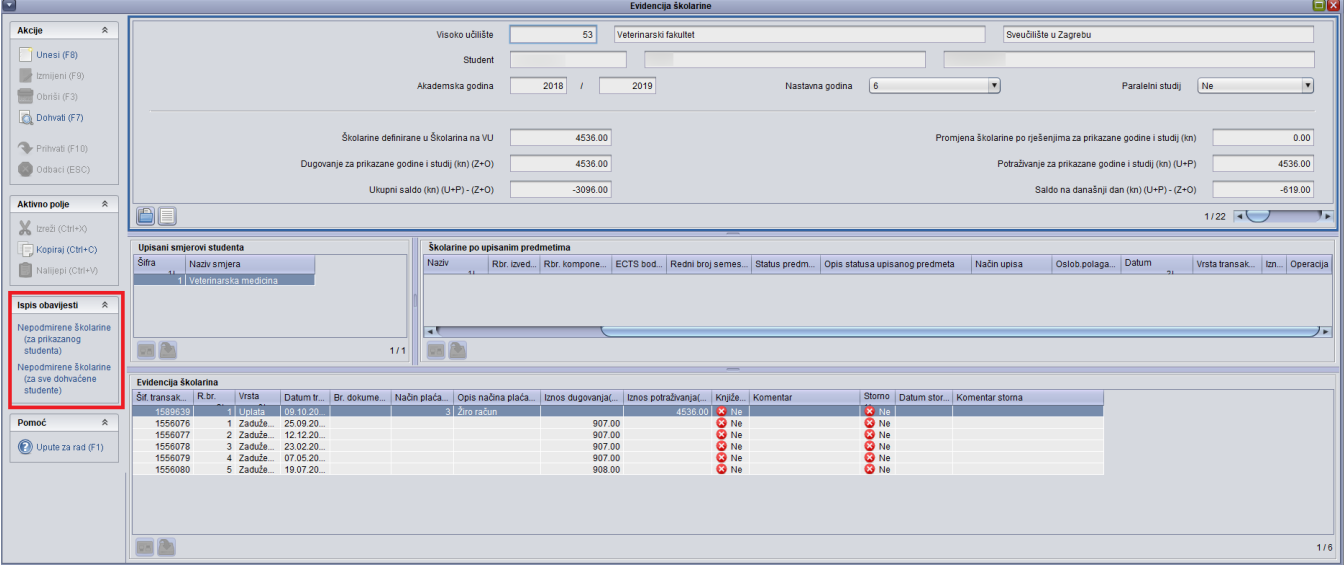

Slika 1. Prozor Evidencija školarine nakon učitane uplate

Opciju za učitavanje uplata je moguće koristiti samo ako se koristi defaultni način generiranja poziva na broj, dakle onakav kakav je definiran uz Republici Hrvatskoj. Naime, PNB mora sadržavati šifru transakcije, jer je jedino na taj naćin moguće utvrditi ostale informacije o zaduženju koje se želi pokriti uplatom.

Obavijest sadrži podatak o nepodmirenom iznosu školarine na trenutni datum, kao i o PNB-u kojeg student mora koristiti prilikom plaćanja (Slika 2.).

### Republika Hrvatska Sveučilište u Zagrebu Veterinarski fakultet

Zagreb, 24. srpnja 2019.

# **OBAVIJEST O NEPODMIRENOM IZNOSU ŠKOLARINE**

, rođen . godine u Zagrebu, Republika Hrvatska, upisan je kao redovni student na Veterinarski fakultet u Zagrebu, studij Veterinarska medicina, u 6. nastavnu godinu, akademske godine 2019/2020.

Na dan 24. srpnja 2019. nepodmirena školarina iznosi **619.00** kn. Navedeni iznos potrebno je uplatiti na žiro račun fakulteta: **[Nije definiran]** uz model **01** i poziv na broj **77-0053206224-15560801**, svrha plaćanja: školarina .

#### Slika 2. Obavijest o nepodmirenom iznosu školarine

Dostavljeni podaci od banke o uplaćenim školarinama

Podatke o uplatama školarina, banka dostavlja visokom učilištu, te da bi se ti podaci mogli učitati iz XML-a, potrebno ih je preraditi u odgovarajući format. Ispravna struktura datoteke s podacima o uplatama prikazana je u tekstu ispod.

Nakon što se učitaju podaci o uplatama školarina, u donjem okviru *Evidencija školarine* prozora *Evidencija školarine* pojavit će se redak s podacima o izvršenoj uplati, datumu i iznosu transakcije. U polju *Komentar* čuva se podatak o PNB-u korištenom pri uplati (Slika 1.).

Na Slici 1. označena je uplata koja je učitana iz XML-a, pri čemu se u polju Komentar nalazi PNB korišten pri plaćanju.

### Ispisivanje obavijesti o nepodmirenim iznosu školarine

Ako se podaci o uplatama školarina učitavaju iz XML datoteke, moguće je ispisati obavijest o nepodmirenom iznosu školarine koja će biti dostavljena studentu.

Kako bi se takva obavijest generirala, potrebno je ISVU Centru potpore dostaviti broj žiro računa.

Potrebno je poslati mail (Slika 3.) u kojem je potrebno navesti što više podataka; u Subject maila navesti da se radi o broju žiro računa visokog učilišta, navesti broj žiro računa, kao i poziv na broj, te šifru i naziv visokog učilišta. U slučaju da e-mail ne šalje ISVU koordinator, potrebno je u polje Cc navesti i e-mail koordinatora.

| <b>⊟ 9</b> ୯ ↑ ↓ ▼                                                                                            | Broj žiro računa - Message (HTML) 🗖 — 🗆 🗙                                                                                                    |
|----------------------------------------------------------------------------------------------------|----------------------------------------------------------------------------------------------------|
| File Message Insert Options Format Text Review Help Q T                                                       | Fell me what you want to do                                                                                                    |
| $\begin{array}{c c c c c c c c c c c c c c c c c c c $                                                        | Image: Constraint of the second second se |
| To     Srce. Centar potpore ISVU <isvu@srce.hr.;< th=""></isvu@srce.hr.;<>                                    | I include I lags fal Add-ins Voice I                                                                                                    |
| Send Cc koordinator(e-mail koordinatora)                                                                      |                                                                                                    |
| Subject Broj žiro računa                                                                                      |                                                                                                    |
| Poštovani,                                                                                                    |                                                                                                    |
| Molim Vas da evidentirate broj žiro računa (navesti broj žiro računa, kao i poziv na broj) za r<br>školarine. | naše visoko učilište (navesti šifru i naziv visokog učilišta) kako bi mogli ispisivati obavijesti studentima koji nisu podmirili obvezu uplate                                                                                                    |
| Pozdrav,                                                                                                    |                                                                                                    |
|                                                                                                    |                                                                                                    |
|                                                                                                    |                                                                                                    |
|                                                                                                    |                                                                                                    |
|                                                                                                    |                                                                                                    |
|                                                                                                    |                                                                                                    |

Slika 3. Primjer e-maila

# Postupak unosa podataka o uplatama školarina iz XML-a

- Pokrenuti modul ISVU Studiji i studenti
- Izbornik Upis godine->> opcija Učitavanje podataka o uplatama školarina iz XML-a
- Nakon odabira opcije Učitavanje podataka o uplatama školarina iz XML-a, otvara se prozor Odabir datoteke s xml dokumentom (Slika 4.)
- Potrebno je odabrati datoteku koju se želi učitati, pri čemu datoteka mora biti u xml formatu

| 실 Odabir datotel | ke s xml dokumentom                 | ×               |
|------------------|-------------------------------------|-----------------|
| Pogledaj u: 👔    | i ISVU Studiji i Studenti Proba 🔹 🔻 |                 |
| fopFont          |                                     |                 |
| i log            |                                     |                 |
| 📄 temp           |                                     |                 |
| 📄 zipped         |                                     |                 |
| fopUserconf      | ig.xml                              |                 |
| nodeConfig.      | xml                                 |                 |
|                  |                                     |                 |
| Ime datoteke:    |                                     |                 |
|                  |                                     |                 |
| Datoteke vrste:  | Samo xml datoteke                   | <b>`</b>        |
|                  |                                     | Učitaj Odustani |

Slika 4. Prozor Odabir datoteke s xml dokumentom

• Datoteka iz koje se učitavaju podaci mora imati točno određenu strukturu (primjer datoteke)

<?xml version="1.0" encoding="UTF-8"?>

<!DOCTYPE podatci SYSTEM "https://www.isvu.hr/dtds/uplataSkolarina.dtd">

<podatci>

- <skolarinaZaStudenta>
- <PNBOdobrenja>77-0012345678-00386273</PNBOdobrenja>
- <iznosUplate>737.00</iznosUplate>
- <datumUplate>21.02.2005</datumUplate>
- </skolarinaZaStudenta>
- <skolarinaZaStudenta>
- <PNBOdobrenja>77-0087654321-00386273</PNBOdobrenja>
- <iznosUplate>520.00</iznosUplate>
- <datumUplate>21.02.2005</datumUplate>
- </skolarinaZaStudenta>
- </podatci>

Učitavaju se podaci o iznosu uplate, datumu uplate, te o pozivu na broj odobrenja koji je korišten pri plaćanju (PNB).

PNB mora slijediti točno određeni format, jer se u protivnom uplata neće moći učitati. PNB (dugačak 22 znaka uključujući 2 minusa) se sastoji od 3 grupe znamenki odvojene minusom (-). Prve dvije znamenke su uvijek 77, druga grupa znamenaka je JMBAG studenta. U trećoj grupi prvih 7 znamenki je šifra odobrenja, a zadnja znamenka je kontrolna i računa se po modulu 11.

### Pregled izvješća o obrađenim uplatama

Nakon što se učita XML datoteka, Sustav kreira izvješće (Slika 6.) u kojem se nalaze podaci o uspješno i neuspješno obrađenim uplatama.
Prilikom uplate provjerava se da li u bazi već postoji uplata s istim PNB-om, istim iznosom i istim datumom i ukoliko postoji, takva uplata se preskače, a u izvješću se ispisuje poruka o grešci.

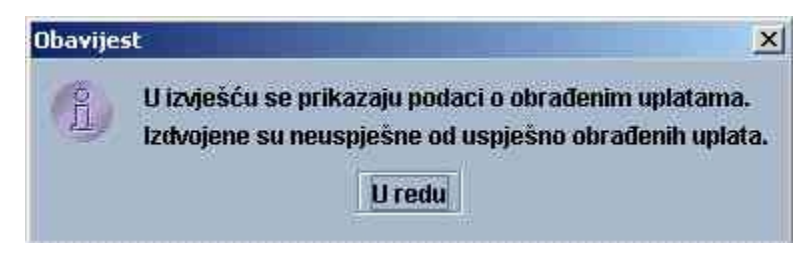

Slika 5. Poruka koju sustav javlja nakon što se učita XML datoteka

Nakon prikazivanja poruke o grešci, moguće je ispisati izvještaj o obrađenim uplatama.

| Sveučilište u Zagrebu                 |
|---------------------------------------|
| Fakultet elektrotehnike i računarstva |

Г

Učitavanje podataka o uplatama školarina iz XML-a ISVU Datum hapha:

08.03.2006

# Pogreške pri učitavanju uplata

| Poziv na broj:<br>Iznos uplate:<br>Datum uplate: | 7700387233<br>3807.83<br>03.03.2006                                                                             |                                                                        |  |  |
|--------------------------------------------------|----------------------------------------------------------------------------------------------------|------------------------------------------------------------------------|--|--|
| JMBAG:                                           | an analysis and a second second second second second second second second second second second second second se |                                                                        |  |  |
| lme i prezime;                                   | tone Tores                                                                                                    |                                                                        |  |  |
| Opis pogreške:                                   | -746 Već je evidentirana uplata s istim PNB, istim datumom i istim iznosom!                                     |                                                                        |  |  |
| Poziv na broj:                                   | 7700300375                                                                                                    |                                                                        |  |  |
| Iznos uplate:                                    | 1675.00                                                                                                    |                                                                        |  |  |
| Datum uplate;<br>JMBAG:                          | 03.03.2006                                                                                                    |                                                                        |  |  |
| lme i prezime:                                   | Marci Bolinge                                                                                                   |                                                                        |  |  |
| Opis pogreške:                                   | -746 Već je evidentirana uplata s istim PNB, istim                                                              | věć je evidentirana uplata s istim PNB, istim datumom i istim iznosom! |  |  |
| Poziv na broj:                                   | 7700308960                                                                                                    |                                                                        |  |  |
| lznos uplate:                                    | 1675.00                                                                                                    |                                                                        |  |  |
| Datum uplate:<br>JMBAG:                          | 03.03.2006                                                                                                    |                                                                        |  |  |
| Ime i prezime:                                   | 17.055 P.S. 19.8 AMASANA                                                                                        | NG 4355 5 N                                                            |  |  |
| Opis pogreške:                                   | -746 Več je evidentirana uplata s istim PNB, istim                                                              | datumom i istim iznosom!                                               |  |  |
| Poziv na broj:                                   | 7700389287                                                                                                    |                                                                        |  |  |
| Iznos uplate:                                    | 3685.00                                                                                                    |                                                                        |  |  |
| Datum uplate:<br>JMBAG:                          | 03.03.2006                                                                                                    |                                                                        |  |  |
| lme i prezime:                                   |                                                                                                    |                                                                        |  |  |
| Opis pogreške:                                   | -746 Već je evidentirana uplata s istim PNB, istim                                                              | datumom i istim iznosom!                                               |  |  |
| Poziv na broj:                                   | 7700308656                                                                                                    |                                                                        |  |  |
| Iznos uplate;                                    | 1675.00                                                                                                    |                                                                        |  |  |
| Datum uplate:<br>JMBAG:                          | 03.03.2006                                                                                                    |                                                                        |  |  |
| lme i prezime:                                   |                                                                                                    |                                                                        |  |  |
| Upis pogreske:                                   | -746 Vec je evidentirana uplata s istim PNB, istim i                                                            | datumom i istim iznosom!                                               |  |  |
| Poziv na broj:                                   | 77- 00326162                                                                                                    |                                                                        |  |  |
| Iznos uplate;                                    | 1675.00                                                                                                    |                                                                        |  |  |
| Datum uplate:<br>JMBAG:                          | 03.03.2006                                                                                                    |                                                                        |  |  |
| Ime i prezime:                                   | THE CLEAR CONTRACTOR STOLEN STOLEN STOLEN                                                                       | NAMES OF TAXABLE OF TAX                                                |  |  |
| upis pogreske:                                   | -/40 vec je evidentirana uplata s istim PNB, istim -                                                            | datumom i istim iznosom!                                               |  |  |

List 1/1